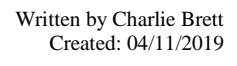

Gloucestershire Colleg

## Installing Citrix Workspace and accessing GC Portal via home using a Windows Machine.

This is a technical instruction on how to install Citrix Workspace and how to access GC portal from a home PC for end users. Before accessing the GC Portal externally all users will need to download Citrix Workspace and this document will explain how.

## How to install Citrix Workspace at Home?

- Search in google or internet explorer for the Citrix installer use the Link attached for install. (https://www.citrix.com/downloads/workspace-app/windows/)

| -      | Click on the link and then click the big blue "Download Citrix<br>Workspace" for windows button.                                                              |                             | Download Citrix Workspace app for Windows<br>(124 MBexe)                                                       |                                                              |                                                    |                |
|--------|----------------------------------------------------------------------------------------------------|-----------------------------|----------------------------------------------------------------------------------------------------|--------------------------------------------------------------|----------------------------------------------------|----------------|
| -      | Let the installer download to the machine and then double                                                                                                    | click.                      |                                                                                                    |                                                              |                                                    |                |
| -      | Once complete the Citrix installer window will pop up on screen. Click run to install.                                                                        | the<br>Dpen File - See      | C C C C C C C C C C C C C C C C C C C                                                                          | itrixWorksj<br>6.9/124 MB, 5                                 | oaceApex<br>secs left                              | .e ^           |
| -      | Follow the rest of the instruction on the screen to continue with install – this is self-explanatory.                                                         | Do you war                  | nt to run this file?<br>Name: G:\CitrixV<br>Publisher: <u>Citrix Sy</u><br>Type: Applicati<br>From: G:\CitrixV | VorkspaceApp<br><del>stems, Inc.</del><br>on<br>VorkspaceApp | (1).exe<br>(1).exe                                 | Court          |
| How to | o access GC Portal from Home?                                                                                                    |                             |                                                                                                    |                                                              | KUN                                                | Cancel         |
| -      | Open google Chrome.                                                                                                    | loscol login - Goo<br>> C 合 | gle Se ×                                                                                                    | www.google.                                                  | co.uk/search?                                      | source=hp&ei=l |
| -      | Search for Gloscol Log in. G                                                                                                    | gle                         | gloscol login                                                                                                  | Mana                                                         | Chapping                                           | Neuro Me       |
| -      | Click on the First Search.                                                                                                    |                             | About 4,030 res                                                                                                | ults (0.23 sec                                               | onds)                                              | News Mo        |
| -      | Once the page has loaded scroll down until you get<br>to the option on the right hand side where it offers other co<br>services.                              | olle <del>ge</del>          | Register or<br>https://www.glo<br>Colle                                                                        | Log In   G<br>scol.ac.uk/us<br>ge Servi                      | loucesters<br>ser/login ▼<br>ces<br>vironment (VLE | hire College   |
| -      | Click on the GC Portal option at the bottom of the list                                                                                                    |                             | GC Po                                                                                                    | ortal                                                        |                                                    |                |
| -      | Once click on the GC Portal option it will produce the log                                                                                                    | in page                     | e. User name                                                                                                   | Please log or                                                | 1                                                  |                |
| -      | Enter your college log in details and press enter.                                                                                                    |                             | Passman                                                                                                    |                                                              | Log On                                             |                |
| -      | This will then log you into the Citrix application that you have installed as per instructions above.                                                         |                             | GC                                                                                                    | >                                                            |                                                    | LESKTOPS       |
| -      | By clicking the little screen this will then log you into the<br>College Portal which will allow you to access your files,<br>email as if it were in college. |                             | Staff Desktop V432                                                                                             | Details                                                      |                                                    |                |

\*\*\* MAKE SURE INSTALLTION OF CITRIX WORKSPACE IS INSTALLED \*\*\*